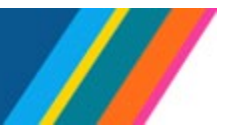

## Job Aid: Pay for Family Care and Bonding – Unit 18 PFCB

To comply with provisions in the Unit 18 contract, new leave types were created in UCPath, for the **Unit 18 Pay for Family Care and Bonding (PFCB)** pay option to take effect July 1, 2022.

The Unit 18 PFCB pay option provides income replacement for up to (4) four workweeks per calendar year. This pay option will be available to Unit 18 Faculty who are on an approved Family and Medical Leave (FML) or Qualified Personal Leave, for parental bonding, to care for a family member with a serious health condition, for Military Caregiver leave, or for Qualifying Exigency Leave.

A Unit 18 faculty member does not have to qualify for leave under FML in order to apply the Unit 18 Pay for Family Care and Bonding pay option to their leave.

## Use of Unit 18 Pay for Family Care and Bonding (PFCB)

- Unit 18 PFCB is available to employees appointed in a job with **Union Code IX** (Unit 18). The Representation Code in Position Data must be 'Covered'.
- Unit 18 PFCB is calculated at 100% of a Unit 18 faculty member's eligible Unit 18 earnings. This includes base salary payable through the University.

**Note**: Locations are responsible for monitoring eligibility: Eligible earnings include a Unit 18's base salary payable through the University. Base salary includes on-scale and above-scale, where applicable. Eligible earnings do not include pay that is received in addition to the Unit 18 faculty member's regular appointment such as "by agreement" payments, honoraria, compensation for extension teaching, summer session teaching, and any other compensation received that exceeds 100% of the base salary of the full-time equivalent of the Unit 18 faculty member's eligible appointment(s). However, if the only appointment is for extension or summer session teaching or is a "by agreement" appointment, and the Unit 18 faculty member meets all other PFCB eligibility criteria, those earnings are considered eligible earnings. PFCB is based on the salary rate in effect during the leave.

- While receiving pay under the Unit 18 PFCB pay option, UCRP service credit for UCRP-eligible employees is calculated as if the Unit 18 faculty member is on pay status for 100 percent of their normal work effort.
- The Unit 18 PFCB pay option must be applied for a qualified leave in increments of at least one work week.
- The Unit 18 PFCB pay option provides each Unit 18 member with up to 4-weeks of paid leave per calendar year for eligible leaves. For part time employees in Unit 18, the 4 weeks will be prorated.
- Once the employee has exceeded the 4-week maximum in a calendar year, UCPath will reject further transactions for Unit 18 PFCB.
- Unit 18 PFCB entitlements reset annually and do not roll over from year to year.

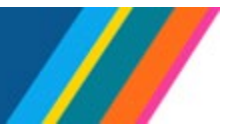

## **Glossary of Terms**

| Term | Description                                                               |
|------|---------------------------------------------------------------------------|
| PFCB | Pay for Family Care and Bonding                                           |
| FMLA | Family and Medical Leave Act                                              |
| FML  | Family and Medical Leave under FMLA, CFRA, PDLL, or a combination thereof |
| CFRA | California Family Rights Act                                              |
| PDLL | Pregnancy Disability Leave Law                                            |
| PFL  | Paid Family Leave                                                         |
| U18  | Unit 18                                                                   |

#### Unit 18 FMLA/CFRA/PDLL Leave type in drop down

Note: PDLL leave is not eligible for PFCB

- U18 PFCB Family Care- CFRA
- U18 PFCB Family Care- FMLA
- U18 PFCB Family Care-FMLA/CFRA
- U18 PFCB Parent Bond- CFRA
- U18 PFCB Parent Bond- FMLA
- U18 PFCB Parental Bonding-FMLA/CFRA
- U18 PFCB Mil Caregiver-FMLA
- U18 PFCB Qualifying Exi-CFRA
- U18 PFCB Qualifying Exi-FMLA
- U18 PFCB Qualify Exi-FMLA/CFRA
- U18 PFCB Qual. Pers. Leave

### **Extended Absence Transaction for Unit 18 PFCB: FMLA/CFRA qualified leaves**

#### 

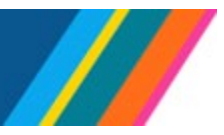

Job Aid: Pay for Family Care and Bonding – Unit 18 PFCB

#### Create an Extended Absence using the guidelines below.

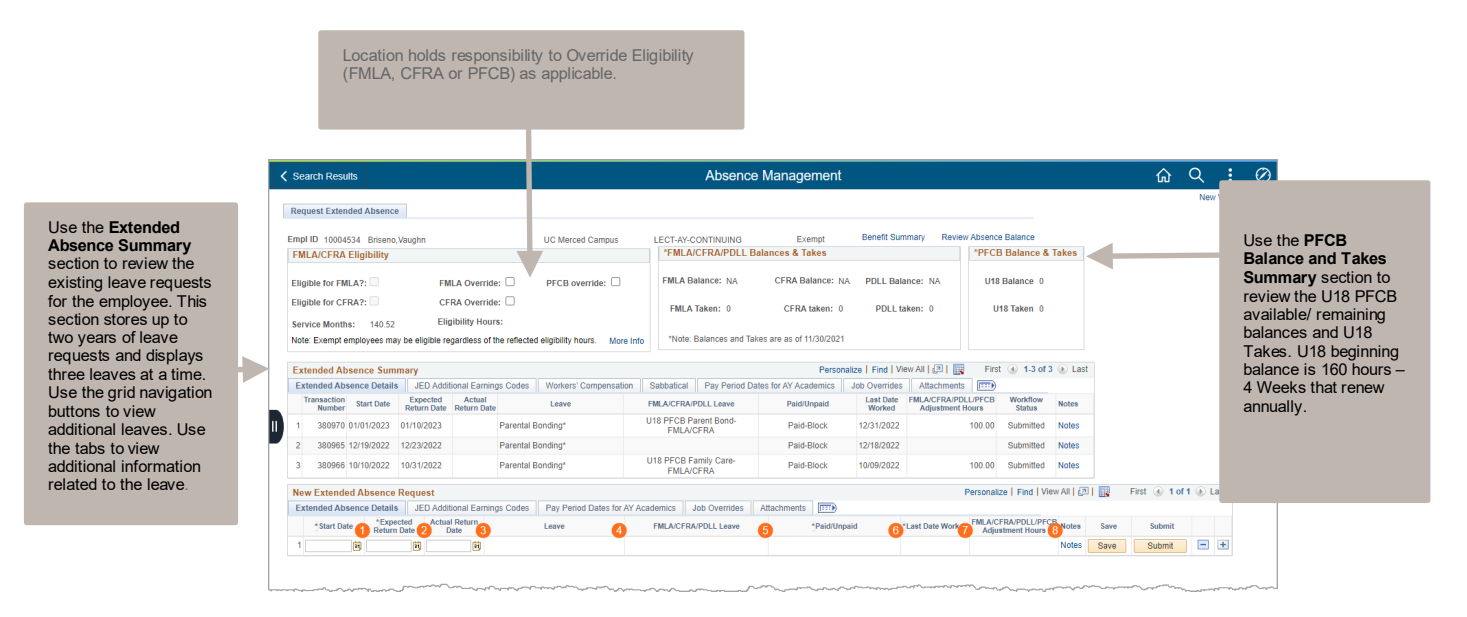

- Enter: **Start Date** (For example **7/01/2022**)
- Enter: Expected Return Date (For example 7/15/2022)
- Select: FMLA/CFRA/PDLL Leave select a type with U18 PFCB (For example Parental Bond\*) a
  popup window with the message "Is this Leave Unit 18 PFCB related? (32004,372)" displays with
  options to select Yes or No.
- Select: Paid/Unpaid select Paid-Block (PFCB should always be Paid-Block)
- Enter: Last Date Worked (For example, 6/30/2022)
- Select: Pay Period Dates for AY Academics tab and enter Pay Period Begin Dates and Pay Period End Date
- Enter: FMLA/CFRA/PDLL Adjustment hours as applicable, should be full amount for the leave duration to adjust the FML balances. For 9/12 and 9/10 AY appointees, the adjustment hours should be calculated based on actual leave dates and may vary from the pay period dates. Locations should cross-reference the leave entries in Extended Absence to ensure the adjustment hours are correct. Once the adjustment hours are entered, this will decrement FML balances following applicable Post Confirm AM processing. (For example, for the Request Extended Absence transaction 7/01/2022 7/15/2022, 80.00 hours, or two weeks were applied. For part-time appointees, adjustment hours per week of leave should be prorated to reflect the percentage of effort times 40 hours. For example, if their FTE is .25 it would be 10 hours for each week they are out).

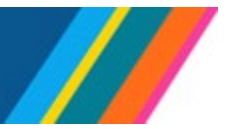

**Note:** If **Leave** option **Parental Bonding** \* is selected, and employee is in Unit IX, the following message displays in the pop-up instead of the delivered message.

| Ex | tended Abso           | ence Details       | JED Additio             | nal Earning              | s Codes     | Workers' Compensation | ation Sabbati  | cal Pay Period     | Dates for AY Aca | demics J   | ob Overrides        | Attachments                           |                                     |             |     |
|----|-----------------------|--------------------|-------------------------|--------------------------|-------------|-----------------------|----------------|--------------------|------------------|------------|---------------------|---------------------------------------|-------------------------------------|-------------|-----|
|    | Transaction<br>Number | Start Date         | Expected<br>Return Date | Actual<br>Return<br>Date |             | Leave                 | Message        |                    |                  | üd         | Last Date<br>Worked | FMLA/CFRA/PDLL<br>Adjustment<br>Hours | Workflow<br>Status                  | Notes       |     |
| 1  | 397710                | 06/20/2022         | 06/24/2022              |                          | U18 PFC8    | 8 Qual. Pers. Leave   | Is this Leave  | Unit 18 PECB raist | 49 (32004 372)   | ock        | 06/19/2022          |                                       | Submitted                           | Notes       |     |
| 2  | 397706                | 06/01/2022         | 06/15/2022              |                          | Medical L   | eave*                 | is this Leave  | onit for robrena   | 201 (52004,572)  | educed     | 06/08/2022          |                                       | Submitted                           | Notes       |     |
| 3  | 397703                | 05/22/2022         | 05/30/2022              |                          | Parental B  | londing*              | Yes            | No                 |                  | ck         | 05/30/2022          |                                       | Submitted                           | Notes       |     |
| e  | w Extende             | d Absence I        | Request                 |                          |             |                       |                |                    |                  |            |                     | Persor                                | nalize   Find   V                   | few All   🖾 | 1   |
| Ex | tended Abse           | ence Details       | JED Additio             | nal Earning              | s Codes     | Pay Period Dates fo   | r AY Academics | Job Overrides      | Attachments      |            |                     |                                       |                                     |             |     |
|    | Start Date            | e *Expec<br>Return | ted Actual Date Da      | Return<br>te             |             | Leave                 | FMLA           | CFRA/PDLL Leave    |                  | *Paid/Unpa | lid                 | *Last Date Worked                     | FMLA/CFRA/PD<br>Adjustment<br>Hours | LL Notes    | Sav |
| 4  | 07/01/2022            | GI 07/08/20        | 22 1                    | 10 1                     | arental Bor | idina* v              |                |                    | ~                |            | ~                   | 199                                   |                                     | Notes       | Sav |

If "Yes" is selected, then the U18 PFCB options become available.

UNIVERSITY

OF CALIFORNIA UCPath

| New Extended A  | bsence Requ              | est                   |            |                 |                                                                                                    |                                                                                                    |                                                                             |              | Pers             | onalize   Find   Vie                        | w All | 0   📰 | First 🕚 1 of | 1 🕑 Lar |
|-----------------|--------------------------|-----------------------|------------|-----------------|----------------------------------------------------------------------------------------------------|----------------------------------------------------------------------------------------------------|-----------------------------------------------------------------------------|--------------|------------------|---------------------------------------------|-------|-------|--------------|---------|
| Extended Absend | e Details JE             | D Additional Earn     | ings Codes | Pay Period Date | es for AY Academics                                                                                                    | Job Overrides                                                                                                    | Attachments                                                                 |              |                  |                                             |       |       |              |         |
| *Start Date     | *Expected<br>Return Date | Actual Return<br>Date |            | Leave           | FM                                                                                                    | LA/CFRA/PDLL Leav                                                                                                    | •                                                                           | *Paid/Unpaid | Last Date Worked | FMLA/CFRA<br>/PDLL/PFCB<br>Adjustment Hours | Notes | Save  | Submit       |         |
| 1 10/24/2022 🛐  | 11/10/2022               | B                     | Faculty Me | dical Leave*    | <ul> <li>Image: A second second s</li></ul> |                                                                                                    | ~][                                                                         | <b>v</b> ]   | B                |                                             | Notes | Save  | Submit       | Ξ.      |
| 30 To Return to | Search list              |                       |            |                 | U18 PFC<br>U18 PFC<br>U18 PFC<br>U18 PFC<br>U18 PFC<br>U18 PFC<br>U18 PFC<br>U18 PFC<br>U18 PFC<br>U18 PFC<br>U18 PFC                                                                                                    | B Family Care- CFF<br>B Family Care- FML<br>B Family Care-FML<br>B Mil. Caregiver-FW<br>B Parent Bond-FML<br>B Parental Bonding<br>B Parental Bonding<br>B Qualify Exi-FMLA<br>B Qualifying Exi-CF<br>B Qualifying Exi-FM | A<br>A<br>VCFRA<br>LA<br>A/CFRA<br>CFRA<br>FMLA<br>CFRA<br>CFRA<br>RA<br>LA |              |                  |                                             |       |       |              |         |

If "No" is selected, then the following default message appears:

Please consider selecting the appropriate FMLA/CFRA/PDLL for the leave of absence if applicable. (32004,340)

| -   |                      |                    | IFD A data              | the second of the second second | - On day    | Made and Group and Allen  | O shit street | Dec De    |              | - AND A conditional to a | Inter Consecution |              | the set of sector in the sector is a sector in the sector is a sector is a sector in the sector is a sector is a s |                   |            |               |          |   |
|-----|----------------------|--------------------|-------------------------|---------------------------------|-------------|---------------------------|---------------|-----------|--------------|--------------------------|-------------------|--------------|----------------------------------------------------------------------------------------------------|-------------------|------------|---------------|----------|---|
| XI  | ended Ab             | sence Details      | JED Addi                | uonai Earning                   | s Codes     | workers Compensation      | Sabbatical    | Pay Pe    | nod Dates to | r Ay Academics           | Job Override:     | A            | machments   [[::::]                                                                                                    | 1                 |            |               |          |   |
| T   | nansaction<br>Number | Start Date         | Expected<br>Return Date | Actual<br>Return Date           |             | Leave                     | FMLA/CFR      | RA/PDLL L | eave         | Paid/Unpaid              | d Last<br>Wo      | Date<br>rked | FMLA/CFRA/PDLL<br>Adjustment Hours                                                                                                    | Workflow Status   | Notes      |               |          |   |
|     | 256611               | 01/30/2019         | 02/13/2019              |                                 | LT Medica   | al BX*                    |               |           |              | Unpaid-Bloc              | :k 01/02/         | 2019         |                                                                                                    | Cancelled         | Notes      |               |          |   |
| 2   | 256709               | 01/30/2019         | 02/13/2019              | 02/13/2019                      | LT Medica   | al BX*                    |               |           |              | Unpaid-Bloc              | :k 01/01/         | 2019         |                                                                                                    | Denied            | Notes      |               |          |   |
| 3   | 258025               | 01/30/2019         | 02/13/2019              | 02/13/2019                      | LT Medica   | al BX*                    |               |           | Message      |                          |                   |              |                                                                                                    |                   |            |               |          |   |
| lev | Extend               | ed Absence         | Request                 |                                 |             |                           |               |           |              |                          |                   |              |                                                                                                    |                   |            |               | ④ 1 of 1 | 6 |
| Ext | ended Ab             | sence Details      | JED Addit               | tional Earning                  | s Codes     | Pay Period Dates for AY A | Academics J   | ob Over   | Please cons  | ider selecting the       | appropriate FM    | LA/CFF       | RA/PDLL for the lea                                                                                                    | ive of absence if | applicable | . (32004,340) |          |   |
|     | *Start Da            | te *Expe<br>Return | cted Actua<br>Date I    | al Return<br>Date               |             | Leave                     | FMLA/CF       | RA/PDLI   | OK           |                          |                   |              |                                                                                                    |                   |            |               | Submit   |   |
|     | 10/24/202            | 11/10/2            | 022 1                   | B P                             | arental Bor | ndina*                    |               | -         |              |                          |                   | VI           | 191                                                                                                    |                   | NOTES      | Save          | Submit   | F |

Click "OK" to display a list of all FMLA/CFRA/PDLL Leave options.

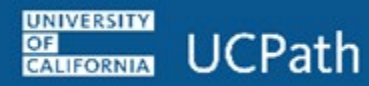

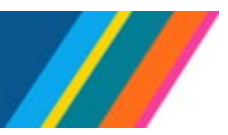

| New Extended Absence Req            | uest                                   | ~~~~            | market and the second  | ~~~                                                                                                    |                                                                                                    |           |       | m                                   | ·····                                  | Personalize   Fin           | View All                               | 21 💽 | First @ 10 | rr 🛞 Cas |
|-------------------------------------|----------------------------------------|-----------------|------------------------|----------------------------------------------------------------------------------------------------|----------------------------------------------------------------------------------------------------|-----------|-------|-------------------------------------|----------------------------------------|-----------------------------|----------------------------------------|------|------------|----------|
| Extended Absence Details            | JED Additional Ear                     | nings Codes Pa  | ay Period Dates for AY | Academics                                                                                                    | Job Overrides                                                                                                    | Attachmen | ts 💷  |                                     |                                        |                             |                                        |      |            |          |
| Start Date *Expected<br>Return Date | Actual Return<br>Date                  | L               | Leave                  | FMLA                                                                                                    | CFRA/PDLL Leave                                                                                                    |           | *Paic | d/Unpaid                            | *Last Date Wo                          | ked FMLA/CFRA<br>Adjustment | PDLL Notes                             | Save | Submit     |          |
| 1 07/08/2022 07/22/2022             | 8 8                                    | Parental Bondin | 1g* 🗸                  | Employee's S<br>Employee's S<br>Family Care-                                                                                                    | CFRA-PFCB                                                                                                    | · ·       |       |                                     | •                                      | Ħ                           | Notes                                  | Save | Submit     |          |
| Go To Return to Search list         |                                        |                 |                        | Family Care-<br>Family Care-<br>Family SHC-<br>Family SHC-<br>Family SHC-<br>Military Careg<br>Military Careg<br>Military Careg<br>Military Careg<br>Military Careg<br>Parental Bon<br>Parental Bon<br>Parental Bon<br>Parental Bon<br>Parental Bon<br>Parental Bon | FMILAPFCB<br>FMILA/CFRA-PFC<br>CFRA<br>FMILA<br>FMILA/CFRA<br>giver-FMILA<br>giver-FMILA<br>giver-FMILA<br>giver-FMILA<br>ding-CFRA-PFCE<br>ding-FMILA<br>ding-FMILA-PFCB<br>ding-FMILA/CFRA<br>isability-FMILA/PC | B<br>FCB  |       |                                     |                                        |                             |                                        |      |            | ,        |
|                                     | ~~~~~~~~~~~~~~~~~~~~~~~~~~~~~~~~~~~~~~ |                 |                        | Qualifying Ex<br>Qualifying Ex<br>Qualifying Ex                                                                                                    | i-CFRA-PFCB                                                                                                    | ···· •    |       | ~~~~~~~~~~~~~~~~~~~~~~~~~~~~~~~~~~~ | ~~~~~~~~~~~~~~~~~~~~~~~~~~~~~~~~~~~~~~ |                             | ~~~~~~~~~~~~~~~~~~~~~~~~~~~~~~~~~~~~~~ |      |            |          |

If employee does not have enough PFCB entitlement to cover the request, an error message with the following pop-up message displays "Employee does not have enough PFCB Entitlement to cover this request, please update the request. (32001,1900)."

|                                                                                   | Absence Management                                                              |                                                             |            |
|-----------------------------------------------------------------------------------|---------------------------------------------------------------------------------|-------------------------------------------------------------|------------|
| Request Extended Absence                                                          |                                                                                 |                                                             |            |
| impi ID                                                                           | LECT-AY Exempt Benefit Summary Re                                               | wiew Absence Balance                                        |            |
| FMLA/CFRA Eligibility                                                             | FMLA/CFRA/PDLL Balances & Takes                                                 | PFCB Balance & Takes                                        |            |
| Eligible for FMLA?: 🔯 FMLA Override: 🗌                                            | FMLA Balance: FULL CFRA Balance: FULL PDLL Balance: FULL                        | U18 Balance 107.2                                           |            |
| Eligible for CFRA?: 🖾 CFRA Override: 🗌                                            | FMLA Taken: 0 CFRA taken: 0 PDLL taken: 0                                       | U18 Taken 0                                                 |            |
| Service Months: 53.71 Eligibility Hours: 1682.32                                  |                                                                                 |                                                             |            |
| Note: Exempt employees may be eligible regardless of the reflected eligibility ho | Ins. More Info Note: Balances and Takes are as of 10/31/2022                    |                                                             |            |
| Extended Absence Summary                                                          | Personalize   Find   View All   🖾                                               | First 🕼 1-3 of 8 🚯 Last                                     |            |
| Extended Absence Details JED Additional Earnings Codes Workers' C                 | ompensation Sabbatical Pay Period Dates for AY Academics Job Overrides Attachme | ents (                                                      |            |
| Transaction<br>Number Start Date Expected Actual<br>Return Date Return Date Leave | FM<br>FMLA/CFRA/PDLL Leave Pald/Unpaid Last Date PD<br>Worked Ad                | LA/CFRA<br>JLL/PFCB Workflow Status Notes<br>Justment Hours |            |
| 1 433050 10/10/2022 10/21/2022 Parental Bonding*                                  | U18 PFC8 Parent Bond-FMLA/CFRA Unpaid-Block 10/09/2022                          | Denied Notes                                                |            |
| 2 256607 01/30/2019 02/13/2019 LT Medical BX*                                     | Unpaid-Block 01/02/2019                                                         | Denied Notes                                                |            |
| 3 256611 01/30/2019 02/13/2019 LT Medical BX*                                     |                                                                                 |                                                             |            |
| New Extended Absence Request                                                      | Employee does not have enough PFCB Entitlement to cover this request, please    | update the request. (32001,1900)                            | of 1 🕑 Las |
| Extended Absence Details JED Additional Earnings Codes Pay Per                    |                                                                                 |                                                             |            |
| *Start Date *Expected Actual Return Leave Leave                                   | ОК                                                                              | ave Submit                                                  |            |
|                                                                                   |                                                                                 |                                                             |            |

In the example, the remaining PFCB entitlement balance is **107.2** hours, and the request is for **108** hours.

UCPath recommends that a the **Review Absence Balance** is done to check PFCB balances and entitlements.

## Extended Absence Transaction for Unit 18 PFCB: Qualified Personal Leave

|    | < Sea          | rch Resu            | ilts                       |                         |                       |                    |                             |                     | Absence             | e Management              |                     |                               |                |                    |           |       | ŵ       | Q           | j |
|----|----------------|---------------------|----------------------------|-------------------------|-----------------------|--------------------|-----------------------------|---------------------|---------------------|---------------------------|---------------------|-------------------------------|----------------|--------------------|-----------|-------|---------|-------------|---|
|    | Requ           | est Exten           | ided Absence               | •                       |                       |                    |                             |                     |                     |                           |                     |                               |                |                    |           |       |         | Ne          | W |
|    | Empl           | ID                  |                            |                         |                       |                    | UC Merced Campus            | LECT-AY-0           | ONTINUING           | Exempt                    | Benefit Surr        | nmary Review                  | Absenc         | e Balance          |           |       |         |             |   |
|    | FML            | A/CFRA              | Eligibility                |                         |                       |                    |                             | *FMLA               | CFRA/PDLL E         | Balances & Takes          |                     |                               | *PFCI          | Balance &          | Takes     |       |         |             |   |
|    | Eligil         | ble for FM          | ILA?:                      | FM                      | ILA Override          | e: 🗆               | PFCB override:              | FMLA B              | alance: NA          | CFRA Balance: N/          | PDLL Bala           | ance: NA                      | U18            | Balance 0          |           |       |         |             |   |
|    | Eligil         | ble for CF          | RA?:                       | CF                      | RA Override           | : 🗆                |                             | FMLA                | Taken: 0            | CFRA taken: 0             | PDLL ta             | aken: 0                       | U              | 18 Taken 0         |           |       |         |             |   |
|    | Servi<br>Note: | Exempt e            | is: 140.52<br>employees ma | y be eligible re        | gardless of t         | s:<br>ne reflecter | d eligibility hours. More I | *Note:              | Balances and Ta     | akes are as of 11/30/2021 |                     |                               |                |                    |           |       |         |             |   |
|    | Exte           | nded Ab             | sence Sum                  | mary                    |                       |                    |                             |                     |                     | Persona                   | Ilize   Find   Vie  | ew All   🔄   📑                | Firs           | t 🕢 1-3 of 3       | 🕑 Last    |       |         |             |   |
| T  | Exte           | ended Ab            | sence Details              | JED Addi                | tional Earning        | s Codes            | Workers' Compensation       | Sabbatical          | Pay Period D        | ates for AY Academics     | Job Overrides       | Attachments                   |                |                    |           |       |         |             |   |
| L  | Tr             | ansaction<br>Number | Start Date                 | Expected<br>Return Date | Actual<br>Return Date |                    | Leave                       | FMLA/CFRA/          | PDLL Leave          | Paid/Unpaid               | Last Date<br>Worked | FMLA/CFRA/PDL<br>Adjustment H | L/PFCB<br>ours | Workflow<br>Status | Notes     |       |         |             |   |
| 11 | 1              | 380970              | 01/01/2023                 | 01/10/2023              |                       | Parental B         | 3onding*                    | U18 PFCB P<br>FMLA/ | arent Bond-<br>CFRA | Paid-Block                | 12/31/2022          |                               | 100.00         | Submitted          | Notes     |       |         |             |   |
|    | 2              | 380965              | 12/19/2022                 | 12/23/2022              |                       | Parental E         | Bonding*                    |                     |                     | Paid-Block                | 12/18/2022          |                               |                | Submitted          | Notes     |       |         |             |   |
|    | 3              | 380966              | 10/10/2022                 | 10/31/2022              |                       | Parental E         | Bonding*                    | U18 PFCB F<br>FMLA/ | amily Care-<br>CFRA | Paid-Block                | 10/09/2022          |                               | 100.00         | Submitted          | Notes     |       |         |             |   |
|    | New            | Extende             | ed Absence                 | Request                 |                       |                    |                             |                     |                     |                           |                     |                               | Perso          | nalize   Find      | View All  | 2 🔣 🛛 | First 🕚 | <b>1</b> of | 1 |
|    | Exte           | ended Ab            | sence Details              | JED Addi                | tional Earning        | gs Codes           | Pay Period Dates for AY     | Academics           | Job Overrides       | Attachments 💷             |                     |                               |                |                    |           |       |         |             |   |
|    | 0              | * Start Da          | te 2 Return                | cted Actual<br>Date D   | ate                   |                    | Leave                       | FMLA/CFR/           | A/PDLL Leave        | Paid/Ung                  | aid                 | Last Date Work                | ed FML/        | VCFRA/PDLL/P       | FCB Notes | Save  | Subm    | it          |   |
| 1  | 110            | 7/04/2022           | 2 1 07/08/20               | 22 🛐                    | BU U1                 | 8 PFCB Qu          | Jal. Pers. Leave 🗸          |                     |                     | Paid-Block                | ~                   | 06/30/2022                    | 51             |                    | Notes     | Save  | Subm    | it          |   |

#### Create Qualified Personal Leave using the guidelines below

- Enter: **Start Date** (For example 7/04/2022)
- Enter: **Expected Return Date** (For example 7/8/2022)
- Select: U18 PFCB Qual. Pers. Leave (For this leave type, FMLA/CFRA/PDLL Leave is greyed out)
- Select: Paid/Unpaid select Paid-Block (PFCB should always be Paid-Block)
- Enter: Last Date Worked (For example, 6/30/2022)

#### **Example of a Note Entered**

UNIVERSITY

Use the E Absence section to existing le for the en section st two years requests three leav Use the g buttons to additional the tabs t additional related to

CALIFORNIA UCPath

Click the **Notes** link and click in the **Requester Notes** field to enter a note.

| Paid/Unpaid  | *Last Date Worked | FMLA/CFRA/PDLL<br>Adjustment Hours | Notes | Save | Submit |     |
|--------------|-------------------|------------------------------------|-------|------|--------|-----|
| Paid-Block 🗸 |                   |                                    | Notes | Save | Submit | - + |

Notes: are required for every leave request and are important for special handling.

| Request | History           |                            |                     | Personaliz  | e [ 🔁 |   |                                |
|---------|-------------------|----------------------------|---------------------|-------------|-------|---|--------------------------------|
| itatus  | Name              | Date                       | Notes               |             |       |   |                                |
|         |                   |                            |                     |             |       |   |                                |
|         | Notes Employee is | s eligible for U18 PFCB Qu | al. Pers. Leave fro | m 7/1/2022- | ×.    |   |                                |
|         | 7/15/2022         |                            |                     |             |       | - | Use section to<br>enter Notes. |
|         |                   |                            |                     |             |       |   |                                |
|         |                   |                            |                     |             |       |   |                                |
|         |                   |                            |                     |             |       |   |                                |
|         |                   |                            |                     |             |       |   |                                |
| OK      | Cancel            |                            |                     |             |       |   |                                |

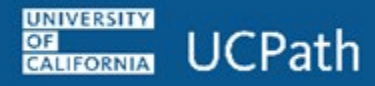

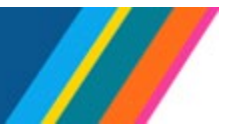

For this example, the note entered is "**Employee is eligible for PFCB pay option U18 PFCB Qual. Pers.** Leave for 7/1/2022-7/15/2022."

Once the initiator reviews the entered note, click the **OK** button to return to **Request Extended Absence** leave request and then click **Submit** button.

|              |                   |                        |             |                 | Click Submit button |
|--------------|-------------------|------------------------|-------------|-----------------|---------------------|
| 2            | Personalize   F   | ind   View All   🔄   📑 | 🛛 🛛 First 🕢 | ) 1 of 1 🕟 Last |                     |
|              |                   |                        |             |                 |                     |
| Paid/Unpaid  | *Last Date Worked | Adjustment Hours Not   | es Save     | Submit          |                     |
| ?aid-Block ✔ | 31                | Not                    | tes Save    | Submit [        | <b>— +</b>          |

A confirmation message will appear, click **OK** to continue.

| Message non un click OK | Message                                                 |
|-------------------------|---------------------------------------------------------|
|                         | The Extended Absence Request was Submitted Successfully |
|                         | ОК                                                      |

The leave request is submitted for approval and appears at the top of the **Extended Absence Summary** section.

|                                                                                                    | Empl ID UC Merced Campus                                                                                                    | LECT-AY-CONTINUING Exempt Benefit Summary Review Absence Balance                                                                           |                                     |
|----------------------------------------------------------------------------------------------------|----------------------------------------------------------------------------------------------------|----------------------------------------------------------------------------------------------------|-------------------------------------|
|                                                                                                    | FMLA/CFRA Eligibility                                                                                                    | FMLA/CFRA/PDLL Balances & Takes                                                                                                    |                                     |
|                                                                                                    | Eligible for FMLA?: FMLA Override: Eligible for FMLA?: CFRA Override: Service Months: 122.26 Eligible/Inty-Hours: 8/3.20 Note: Exempt employees may be eligible regardess of the reflected eligibility hours. More info | FMLA Balance: NA CFRA Balance: NA PDLL Balance: NA FMLA Taken: 0 CFRA taken: 0 PDLL taken: 0 Note: Balances and Takes are as of 11/30/2021 | Workflow Status of submitted leave. |
|                                                                                                    | Extended Absence Summary                                                                                                    | Personalize   Find   View All   🗐   🕮   First 🚯 1.2 of 2 🕟   ast                                                                           |                                     |
| Submitted leaves appear in                                                                             | Extended Absence Details JED Additional Earnings Codes Workers' Compensation                                                                                                    | Sabbatical Pay Period Dates for AY Academics Job Overrides Attachments                                                                     |                                     |
| Extended Absence                                                                                       | Transaction Start Date Expected Actual Leave                                                                                                    | FMLA/CFRA/PDLL Leave Paid/Unpaid Last Date FMLA/CFRA/PDLL Workflow Status Notes                                                            |                                     |
| Summary                                                                                                | 380974 07/15/2022 07/31/2022                                                                                                    | Paid-Block 06/30/2022 Submitted tes                                                                                                    |                                     |
|                                                                                                    | 2 380971 07/01/2022 07/15/2022                                                                                                    | Pald-Block 06/30/2022 Submitted Notes                                                                                                    |                                     |
|                                                                                                    | New Extended Absence Request                                                                                                    | Personalize   Find   View All (3)                                                                                                    | First ④ 1 of 1 	 Last               |
|                                                                                                    | Extended Absence Details JED Additional Earnings Codes Pay Period Dates for AY Aca                                                                                                    | demics Job Overrides Attachments                                                                                                    |                                     |
|                                                                                                    | Start Date *Expected Actual Return Date Date Leave                                                                                                    | FMLA/CFRA/PDLL Leave *Paid/Unpaid *Last Date Worked Adjustment Hours Notes                                                                 | Save Submit                         |
|                                                                                                    | 1 3 9 9                                                                                                    | V V Notes                                                                                                    | Save Submit = +                     |
| Submitted leave in <b>Pe</b><br>status routed for local<br>approval <b>UC AWE</b><br><b>Approver02</b> | AM Extended Stage  The distance of Path  Pending  Madgine Approves  USANG Approves  So Search Int                                                                                                    | : 380974, Trans Nbr: 0:Pending                                                                                                    |                                     |

Extended Absence transactions route to Local AWE (Approval Workflow Engine) **UC AWE Approver02**. Once approved locally, the transaction request routes to UCPath **UC AWE Approver03** for entry into employee **Job Data** and final approval in **Administer Extended Absence**. Workflow Status updates to **Apprvl Prc**.

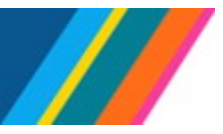

#### Editing Existing Leave Dates using the guidelines below

If the leave of absence needs to be edited or the employee needs to be returned from leave edit the existing dates.

Once employee returns from leave, edit the existing approved **Extended Absence Request**. Enter the **Actual Return Date**. AWE is triggered when leave transaction is edited and transaction will need to be Approved by location AWE prior to routing to UCPath.

Extended Absence transactions routes to Local AWE (Approval Workflow Engine) **Approver02**, once Approved locally, the transaction request routes to UCPath (Approver03) for entry into employee **Job Data** and final approval in **Administer Extended Absence**, Workflow Status updates to ApprvI Prc.

Once a transaction is Approved by UCPath (Approver03), Workflow Status updated to Approved.

Once employee is Returned from Leave, the JED is removed from the Return from Leave row and employee returns to Active pay status.

Dates (Start Date, Expected Return Date, Actual Return Date and Last Date Worked) for an approved existing leave can be edited, the changes would trigger AWE workflow. The leave request needs to be in approved status. For example, if approved leave has an Expected Return Date that changes from 7/30/2022 for employee returning to work on 8/2/2022, locations can edit the Expected Return Date and Actual Return Date to reflect 8/2/2022.